### Office of Refugee Resettlement Services for Survivors of Torture

### **Entering Program Data Points in RADS**

#### September 13, 2022

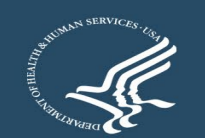

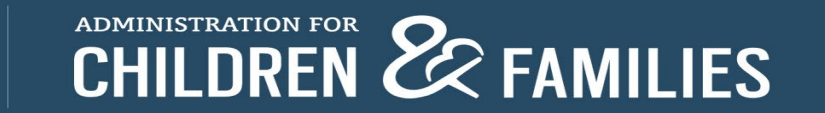

#### **Overview**

- ORR SOT Data Reporting Requirements and Reference Documents
- New User Access to RADS SOT Database
- Update of Changes to RADS SOT Database for FY22
- Review of RADS SOT Database
- Tips for Providing Quality Data
- Question and Answer

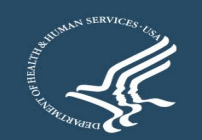

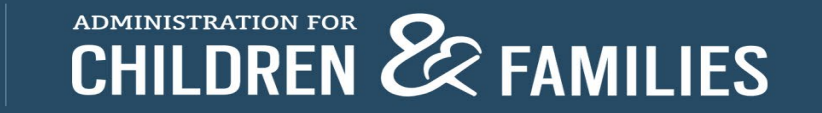

### **Reporting Requirements and Reference Documents**

- SOT Program Data Points FORM
- SOT Program Data Points USER GUIDE
- FY22 SOT Reporting Guidelines for the Performance Progress Report (PPR) and Program Data Points (PDP)

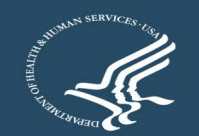

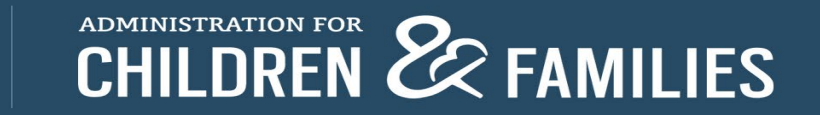

### **Requesting New User Access to the Refugee Arrival Data System (RADS)**

- Grantee completes the New User Request Form
- Grantee sends an email with the completed New User Request Form to SOT program officer
- SOT program officer sends request for new account to RADS point person
- A registration email is sent to the grantee
- The new user has up to 48 hours to log in before registration expires
- New users are asked to read and accept the Rules of Behavior, create a password, and set up security questions
- Upon attempting to log in for the first time, a one-time use PIN is sent to the new user to authenticate the account; enter the PIN to continue with the login process

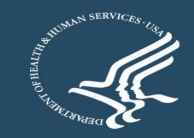

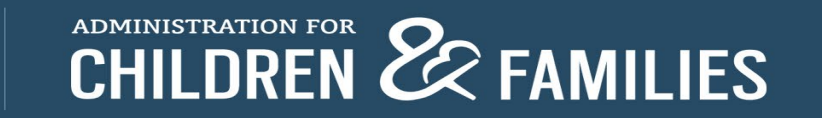

#### Update of Changes to RADS SOT Database for FY22

Lyssa Reynolds GDIT

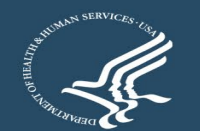

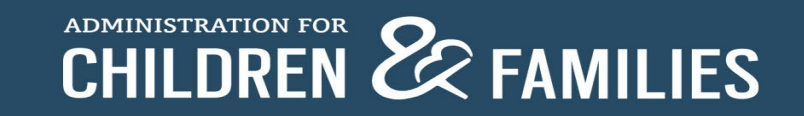

#### Who Do I Contact?

- Please contact Sabrina Torres at <u>Sabrina.Torres@acf.hhs.gov</u> for all NEW RADs account requests.
- For all technical issues and/ or questions, please contact the RADS System Administrators at <u>RADSAdmin@gdit.com</u>
  - Examples of issues/questions:
    - Locked account
    - Disabled account
      - all RADS accounts are disabled after 60 days of inactivity
    - RADS application system issues
    - Google Authenticator issues

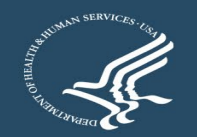

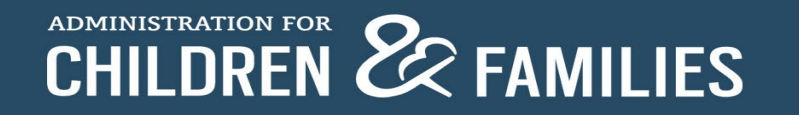

### Logging into RADS

|          | Login                                                  |
|----------|--------------------------------------------------------|
| Userna   | ime *                                                  |
|          |                                                        |
| Passwo   | ord *                                                  |
| (<br>Don | Forgot password? Forgot username?<br>'t Remember Login |
|          | Login                                                  |
|          |                                                        |
|          | ·                                                      |

Forgot Password & Forgot Username links on the login screen.

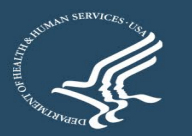

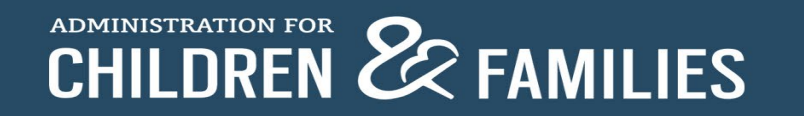

#### **2-Factor Authentication**

#### Register TOTP

#### (Time based One Time Passcode)

We provide Google Authenticator as TOTP for 2nd factor authentication.

You need to have smart phone and need to install Google Authenticator on your phone. It is available in Google Play and Apple App Store.

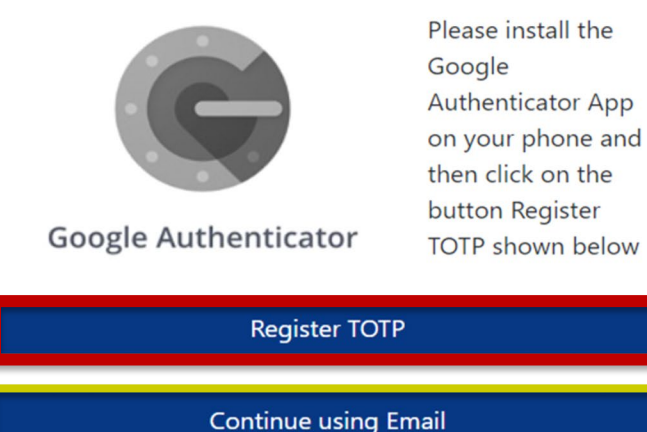

#### Option 1

- Select "Register TOTP"
- Google Authenticator
   \*Preferred method

#### Option 2

- Select "Continue using Email"
- Email PIN

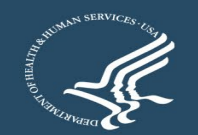

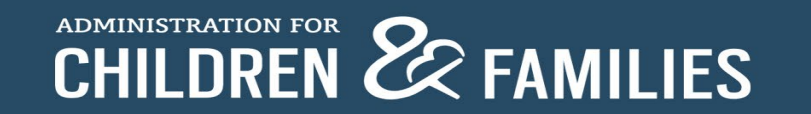

#### **Google Authenticator Overview**

| Download App                                                        | Create RADS<br>Account on app | Scan QR Code<br>(receive 2 codes)                                         |
|---------------------------------------------------------------------|-------------------------------|---------------------------------------------------------------------------|
| Google Authenticator<br>FREE in both Google<br>and Apple app stores | <image/>                      | <u>Via Email:</u><br>Activation Code<br><u>Phone App:</u><br>Google Token |

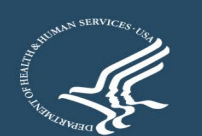

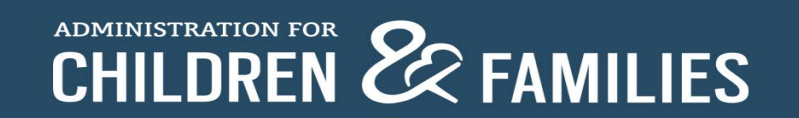

### DOWNLOAD THE APP

A smartphone is needed to use Google Authenticator.

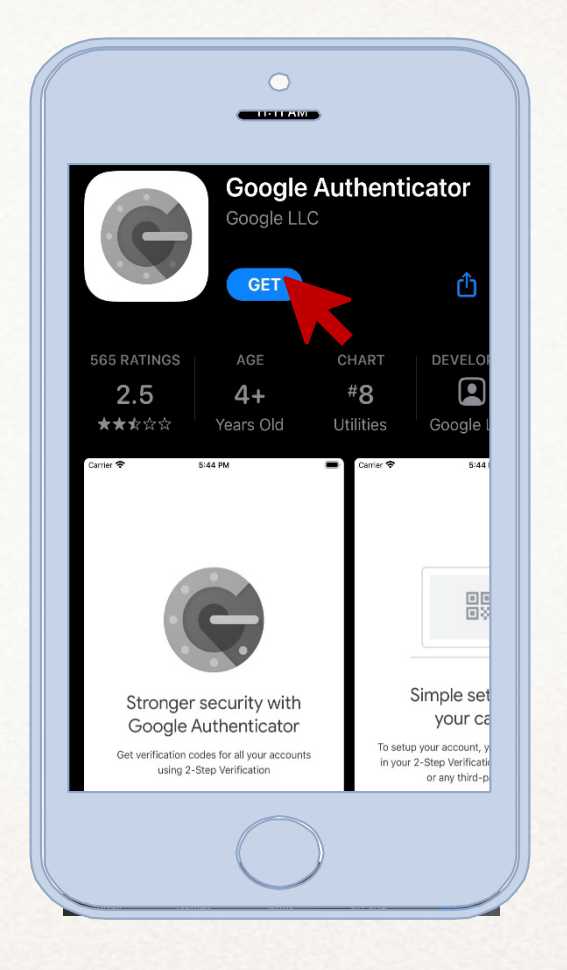

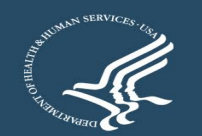

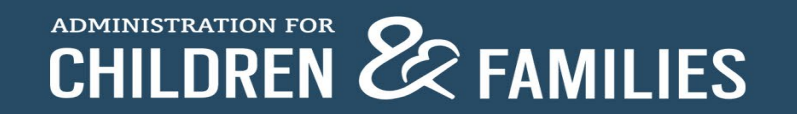

#### **Navigating the App**

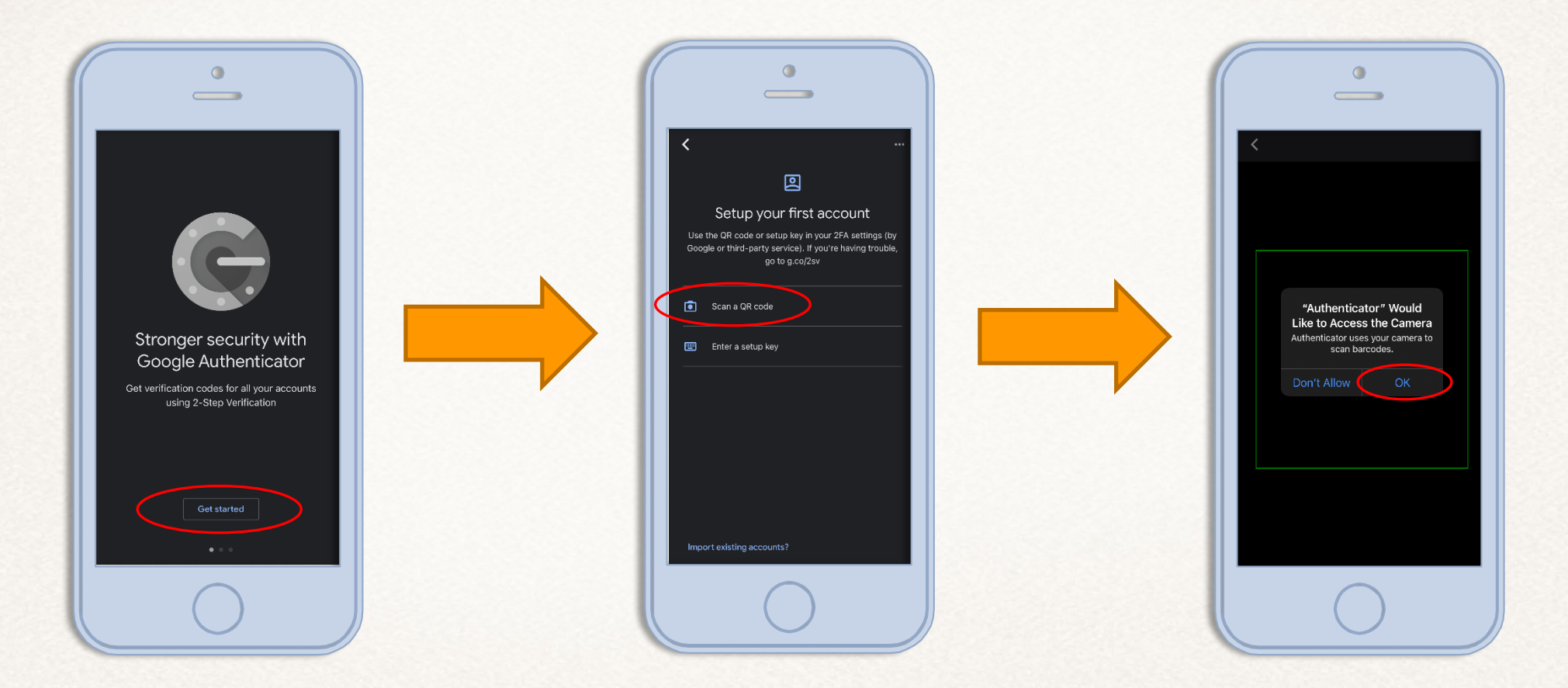

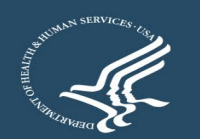

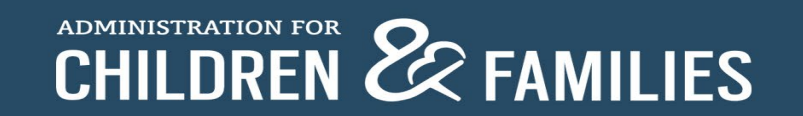

#### Register TOTP (Time based One Time Passcode)

We provide Google Authenticator as TOTP for 2nd factor authentication.

You need to have smart phone and need to install Google Authenticator on your phone. It is available in Google Play and Apple App Store.

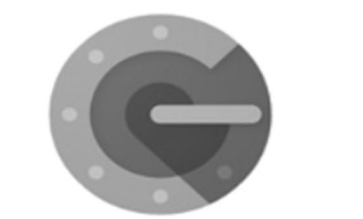

Google Authenticator

Please install the Google Authenticator App on your phone and then click on the button Register TOTP shown below

Register TOTP

Continue using Email

#### **REGISTER TOTP**

Select 'Register TOTP' on your computer to continue.

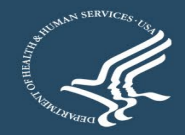

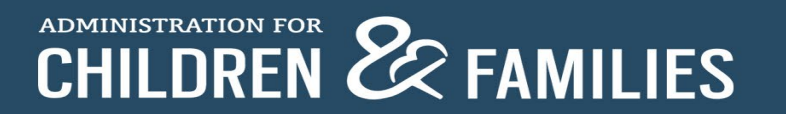

Please enter the Google Authenticator Activation Code sent to you by email.

#### **Activation Code:**

Please open the Google Authenticator app on your phone, click on + (plus) icon at the top then select scan barcode and scan the QR code displayed below

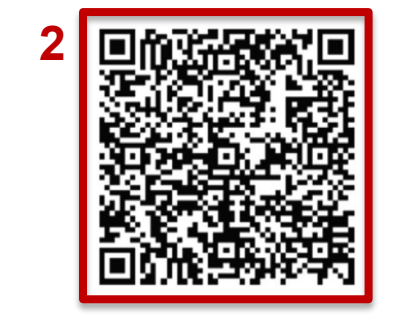

Please enter the Google Token generated on your phone.

|   | Google Token: |  |
|---|---------------|--|
| 3 |               |  |
|   | Submit        |  |
|   |               |  |

#### 器 Scan QR Code

#### 2 Codes/ 2 Locations

- **1:** You will receive an activation code via email
- 2: Scan QR code on screen
- **3:** Google Token will appear in the Google Authenticator app

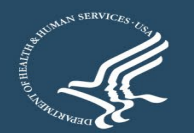

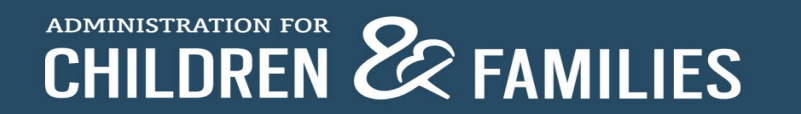

### **Successful Registration**

#### **Google Authenticator - Registration Success**

You have successfully registered your Google Authenticator Token for 2nd Factor Authentication.

Moving forward, please use your Google Token for 2nd Factor Authentication. You will no longer receive a PIN through email.

Please click on the button below to continue with your login.

Continue

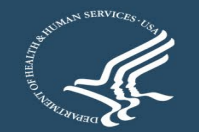

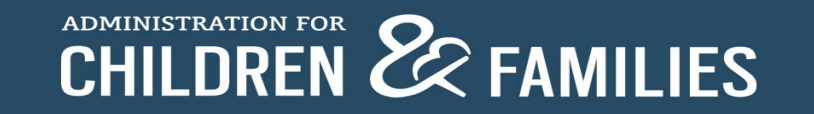

#### **Helpful Resources**

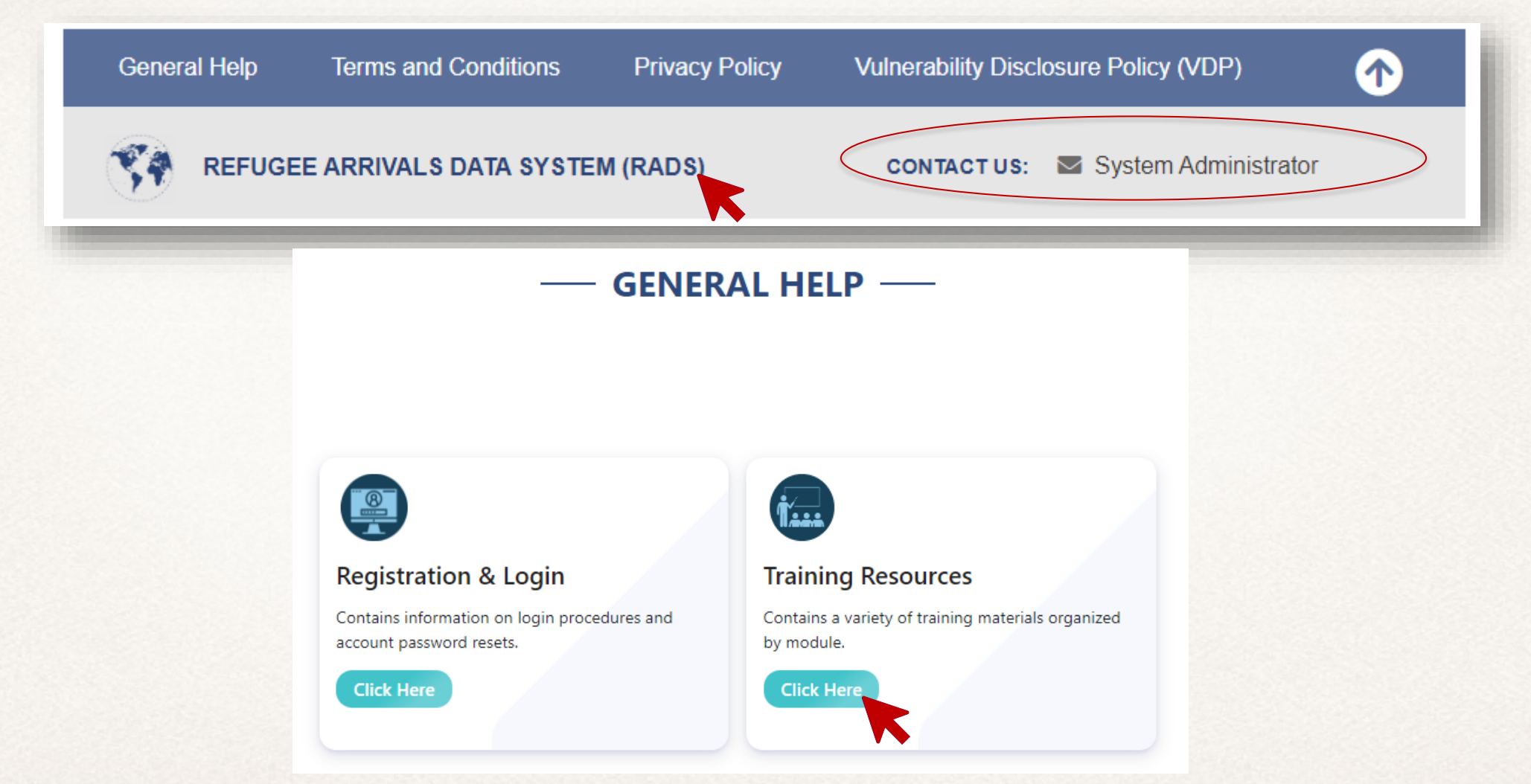

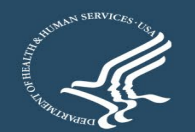

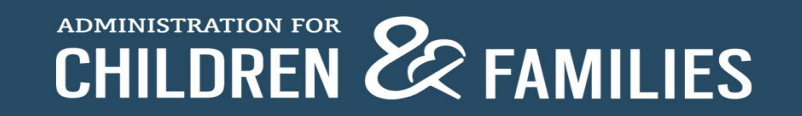

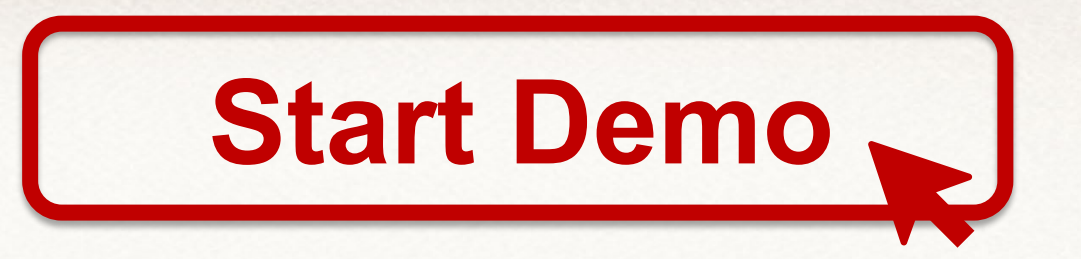

## **Updates in RADS**

- New Gender Options
- Addition of AHP and UHP
- Sub-Total Functionality
  - U.S. Citizens
  - Lawful Permanent Residents
- Saving Processing Indicator

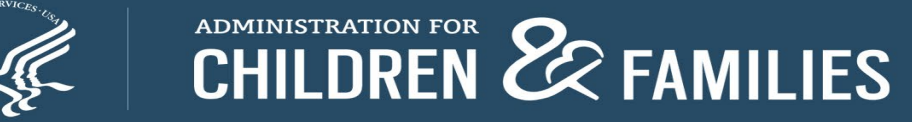

#### Instructions

- Login to: <u>https://rads.acf.hhs.gov/rads</u>
- Go to SOT  $\rightarrow$  Queue
- Click New to start a new SOT PDP form
- Expand the form; fill in the details
- Save the form; form can still be edited
- Submit the form; form is then locked (grantee can no longer edit it)
- Grantee can only edit the form if it is rejected by the ORR

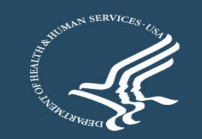

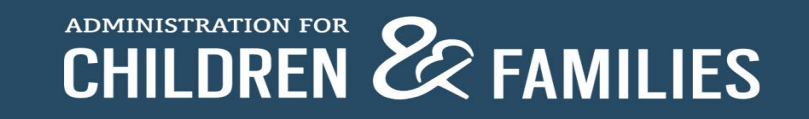

#### **Login Portal**

#### **Office of Refugee Resettlement**

HOME HELP V

Staging

#### **Refugee Arrivals Data Systems**

#### Welcome to the Office of Refugee Resettlement.

The information provided using this web site is intended for OFFICIAL USE ONLY.

You are accessing a U.S. Government information system, which includes (1) this computer, (2) this computer network, (3) all computers connected to this network, and (4) all devices and storage media attached to this network or a computer on this network. This information system is provided for U.S. Government-authorized use only.

Unauthorized or improper use of this system may result in disciplinary action, as well as civil and criminal penalties.

By using this information system, you understand and consent to the following:

You have no reasonable expectation of privacy regarding any communications or data transiting or stored on this information system. At any time, and for any lawful Government purpose, the government may monitor, intercept, and search and seize any communication or data transiting or stored on this information system.

Any communication or data transiting or stored on this information system may be disclosed or used for any lawful Government purpose.

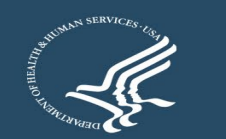

AD

Refugee Arrivals Data System

Login

### Logging in

#### **Office of Refugee Resettlement**

#### HOME HELP V

|                 | Login                            |
|-----------------|----------------------------------|
| Fields are requ | ired followed by \star           |
| User ID: 🔒      |                                  |
| Password: 🔒     |                                  |
|                 | Login                            |
|                 | Forgot User ID? Forgot Password? |

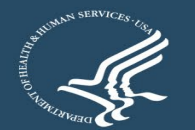

Refugee Arrivals Data System

Login

Staging

### **Trouble Signing in?**

#### **Office of Refugee Resettlement Refugee Arrivals Data System** HOME HELP V Login Fields are required followed by \* User ID: 🔒 Password: Login Forgot User ID? Forgot Password? **Forgot User ID?** Click this link and enter your email to begin the process of recovering your user ID.

**Forgot Password?** Click this link and enter your user name to begin the process of recovering a forgotten password.

**Locked out?** User must email the administrator by following the link provided on the bottom of the login page.

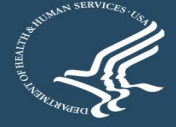

Login Staging

#### **SOT PDP Forms are in the Queue**

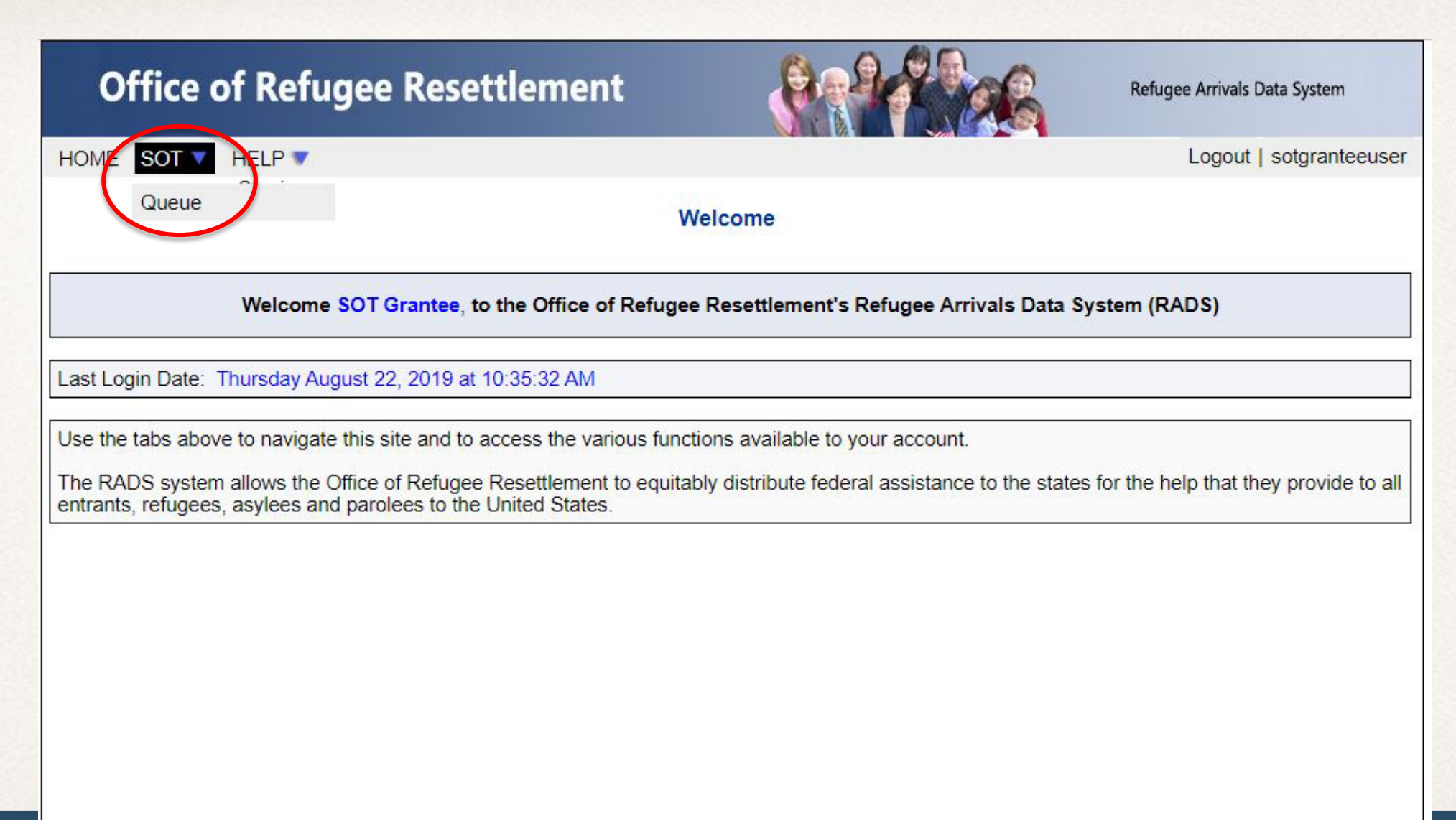

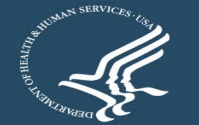

#### **New SOT PDP Form**

| Office of Refugee Resettlemen           | t                   |                     | 2 |        | R    | efugee Arrivals Data System |     |
|-----------------------------------------|---------------------|---------------------|---|--------|------|-----------------------------|-----|
| HOME SOT V HELP V                       |                     |                     |   |        |      | Logout   sotgranteeu        | ser |
|                                         |                     |                     |   |        |      | Sta                         | gin |
| s                                       | SOT Q<br>OT Forms f | ueue<br>or Approval |   |        |      |                             |     |
| Show 25 rows Save to Excel              |                     |                     |   |        | Sean | ch:                         |     |
| Grantee Name                            | 0                   | Fiscal Year         | 0 | Status | ÷.   | Action                      | 0   |
| International Rescue Committee, Phoenix |                     | 2019                |   |        |      | New                         |     |
| International Rescue Committee, Phoenix |                     | 2018                |   |        |      | No Grant Number             |     |
| Showing 1 to 2 of 2 entries             |                     |                     |   |        |      | Previous 1 Nex              | đ   |
|                                         |                     |                     |   |        |      |                             |     |

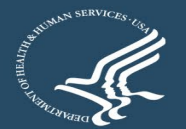

#### **Data Entry**

| Office of Refugee Resettlemen                                                                                                    | t <b>California</b>                                                                                                    | Refugee Arrivals Data System                                  |
|----------------------------------------------------------------------------------------------------|----------------------------------------------------------------------------------------------------|---------------------------------------------------------------|
| HOME SOT V HELP V                                                                                                    |                                                                                                    | Logout   sotgranteeuser                                       |
| Staging                                                                                                    | OMB NO<br>EXPIRA                                                                                                    | D:0970-0490<br>TION DATE:01/31/2020                           |
| ACF O<br>Servi<br>Pr                                                                                                    | ffice of Refugee Resettlement<br>ces for Survivors of Torture<br>rogram Data Points Form<br>APPLICATION STATUS:           |                                                               |
| 5                                                                                                    |                                                                                                    | Back Save Submit                                              |
| Agency: Administration for Children and Families (ACF)/Office of<br>Refugee Resettlement (ORR)<br>Form: Survivors of Torture - Program Data Points (SOT-PDP) | Grantee Name: International Rescue Committee, Phoen Grant Number: 90ZT0198 Point of Contact: *                            | ix<br>Reporting Period:<br>From: 10/01/2018<br>To: 09/30/2019 |
| Reporting: Submit annual program data with the second semi-ann<br>key program indicators and                                                                 | ual report each year of the project period. Please use the n<br>illustrate changes in psychosocial well-being indicators. | arrative report to explain or highlight                       |
| PROGRAM INDICATOR S1 [ Show ]                                                                                                    |                                                                                                    |                                                               |
| OUTCOME INDICATORS 2 [ Show ]                                                                                                    |                                                                                                    |                                                               |
| Bac                                                                                                    | k Save Submit                                                                                                    |                                                               |
|                                                                                                    | Please <u>click he</u>                                                                                                    | re to contact an administrator with any comment               |

#### **Program Indicators: Data Points 1 to 9**

| 1 | Client Count During Reporting Period[ Show]                          |
|---|----------------------------------------------------------------------|
| 2 | Age when first subjected to torture (primary survivors only)[ Show ] |
| 3 | Type(s) of torture suffered (primary survivor only)[ Show]           |
| 4 | Reason(s) for Torture (primary survivors only)[ Show ]               |
| 5 | Country where tortured occurred (primary survivors only)[ Show ]     |
| 6 | Client goal(s) at intake[ Show ]                                     |
| 7 | Gender[ Show ]?                                                      |
| 8 | Immigration category/status at intake[ Show]                         |

#### **Program Indicators: Data Points 10 to 19**

10 Education prior to arrival (for clients above 18 years age at intake)[ Show ]

11 Employment in the U.S at intake ( for clients above 18 years of age at intake)[ Show ]

12 Length of time in the U.S. at intake[ Show ]

13 Country of Origin[ Show ]

14 Ethnicity[ Show ]?

15 Religion[ Show ]?

16 Languages used[ Show ]?

17 Client served by service category[ Show ]?

18 People trained by profession[ Show ]?

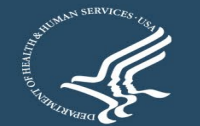

ADN

C

#### **Data Point 1**

| PROG             | RAM INDICATORS1 [Hide]                      |                       | _       |
|------------------|---------------------------------------------|-----------------------|---------|
| 1                | Client Count During Reporting Period[Hide 1 | Total = 0             | Trans.  |
|                  | Indicators                                  | No. of Clients Served |         |
|                  | New Primary                                 | 0                     | N COVER |
|                  | New Secondary                               | 0                     |         |
|                  | Continuing Primary                          | 0                     |         |
|                  | Continuing Secondary                        | 0                     |         |
|                  | Clients exiting the program                 | 0                     |         |
| 1 Client Count D | uring Reporting Period[ Hide ]              | Total = 105           |         |
|                  | Indicators                                  | No. of Clients Served |         |
|                  | New Primary                                 | 105                   |         |
|                  | New Secondary                               | 0                     |         |
|                  | Continuing Primary                          | 0                     |         |
|                  | Continuing Secondary                        | 0                     |         |
|                  | Clients exiting the program                 | 0                     |         |

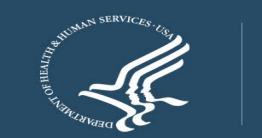

administra

#### **Outcome Indicators : Data Points 20 to 25**

| OUTCOME INDICATORS 2 [Hide]        |               |
|------------------------------------|---------------|
| Client-level Information [ Show ]  |               |
| 20 Legal Immigration[ Show ]?      |               |
| 21 Housing[ Show ]?                |               |
| 22 Physical health[ Show ]         |               |
| 23 Mental health[ Show ]           |               |
| 24 Access to community resources   | s[ Show ]?    |
| 25 Support system in the U.S.[ Sho | /w ] <u>?</u> |

#### **Outcome Indicators**

| OUTCOME INDICATORS 2 [Hide]                                                                                            |
|----------------------------------------------------------------------------------------------------|
| Client-level Information [Hide]                                                                                        |
| - Indicate the primary tool from which you have derived the client-level data you are reporting here in the aggregate: |
| SOT-PWI-S       Our Program Tool       Case File Review       Other: Please specify                                    |
| - Complete all of the boxes for each data point below to show aggregate changes in the level of need.                  |
| 20 Legal Immigration[ Show ]                                                                                           |
| 21 Housing[ Show ]                                                                                                    |
| 22 Physical health[ Show ]                                                                                             |
| 23 Mental health[ Show ]                                                                                               |
| 24 Access to community resources[ Show ]                                                                               |
| 25 Support system in the U.S.[ Show ]                                                                                  |

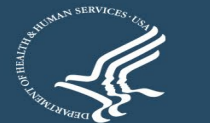

ADN

C

#### **Back, Save, or Submit**

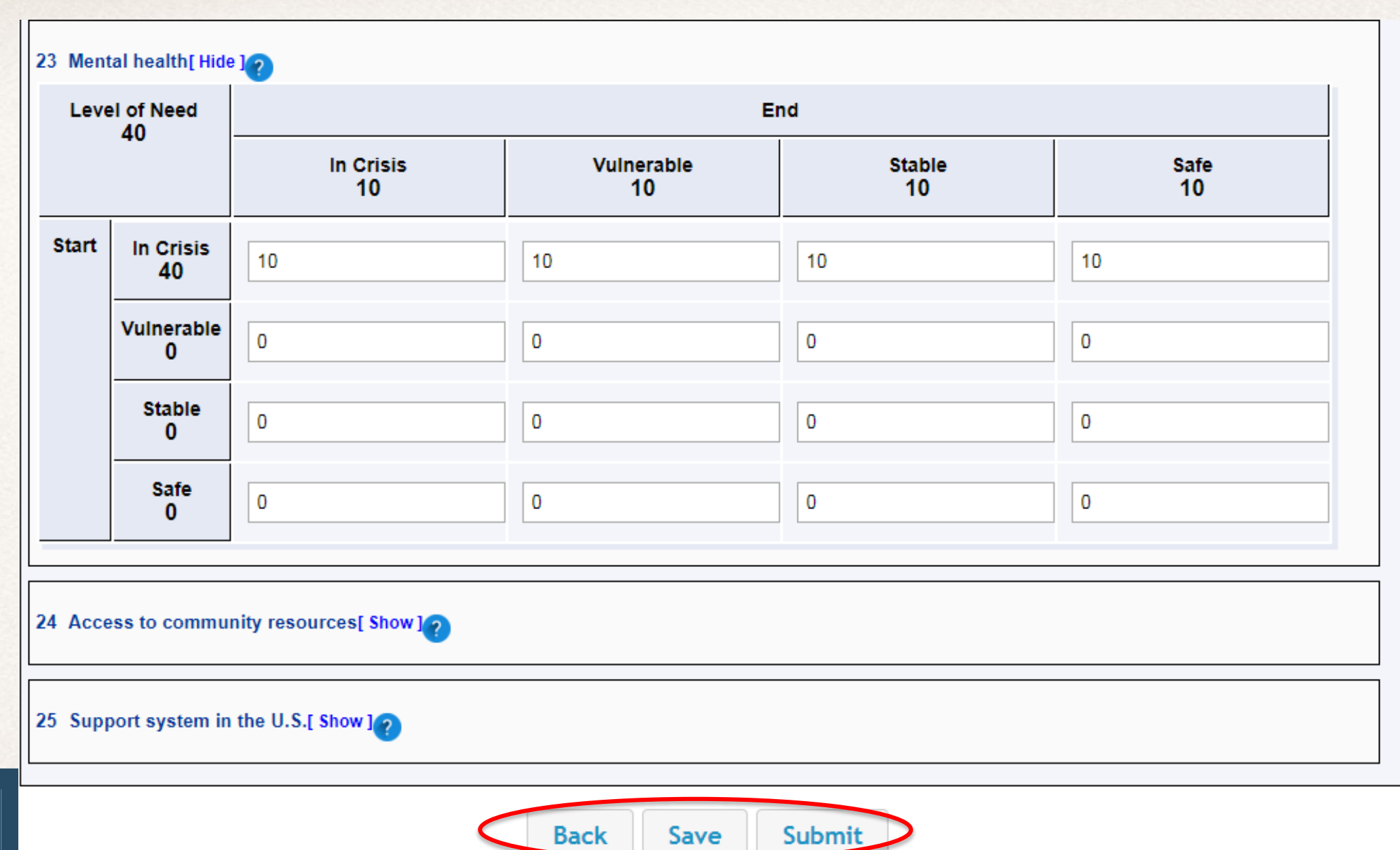

#### **Saving the PDP Form**

| Office of Refugee Resettlement                                                                                                    | t <b>R</b>                                                                                                    | lefugee Arrivals Data System                                   |
|----------------------------------------------------------------------------------------------------|----------------------------------------------------------------------------------------------------|----------------------------------------------------------------|
| HOME SOT HELP                                                                                                    | OMB NO:097<br>EXPIRATION<br>fice of Refugee Resettlement<br>ces for Survivors of Torture<br>ogram Data Points Form<br>LICATION STATUS: SAVED | Logout   sotgranteeuser<br>Stagir<br>0-0490<br>DATE:01/31/2020 |
| Agency: Administration for Children and Families (ACF)/Office of<br>Refugee Resettlement (ORR)<br>Form: Survivors of Torture - Program Data Points (SOT-PDP) | Grantee Name: International Rescue Committee, Phoenix<br>Grant Number: 90ZT0198<br>Point of Contact: *                                       | Reporting Period:<br>From: 10/01/2018<br>To: 09/30/2019        |
| Reporting: Submit annual program data with the second semi-annukey program indicators and PROGRAM INDICATORS1 [ Show ]                                       | l<br>ual report each year of the project period. Please use the narrativ<br>illustrate changes in psychosocial well-being indicators.        | ve report to explain or highlight                              |
| OUTCOME INDICATORS 2 [ show]                                                                                                    | k Save Submit                                                                                                    |                                                                |

#### **Editing the Saved PDP Form**

| Office of Refugee Resettlement          |              | Seal of               |        | Refugee Arrivals Data System |
|-----------------------------------------|--------------|-----------------------|--------|------------------------------|
| HOME SOT V HELP V                       |              |                       |        | Logout   sotgranteeuser      |
|                                         |              | Stagi                 | ng     |                              |
| SOT                                     | SOT<br>Forms | Queue<br>for Approval |        |                              |
| Show 25 rows Save to Excel              |              |                       |        | Search:                      |
| Grantee Name                            | ÷.           | Fiscal Year           | Status | Action                       |
| International Rescue Committee, Phoenix |              | 2019                  | SAVED  | Edit                         |
| International Rescue Committee, Phoenix |              | 2018                  |        | No Grant Number              |
| Showing 1 to 2 of 2 entries             |              |                       |        | Previous 1 Next              |

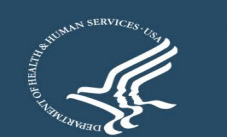

#### **Submitting the PDP Form**

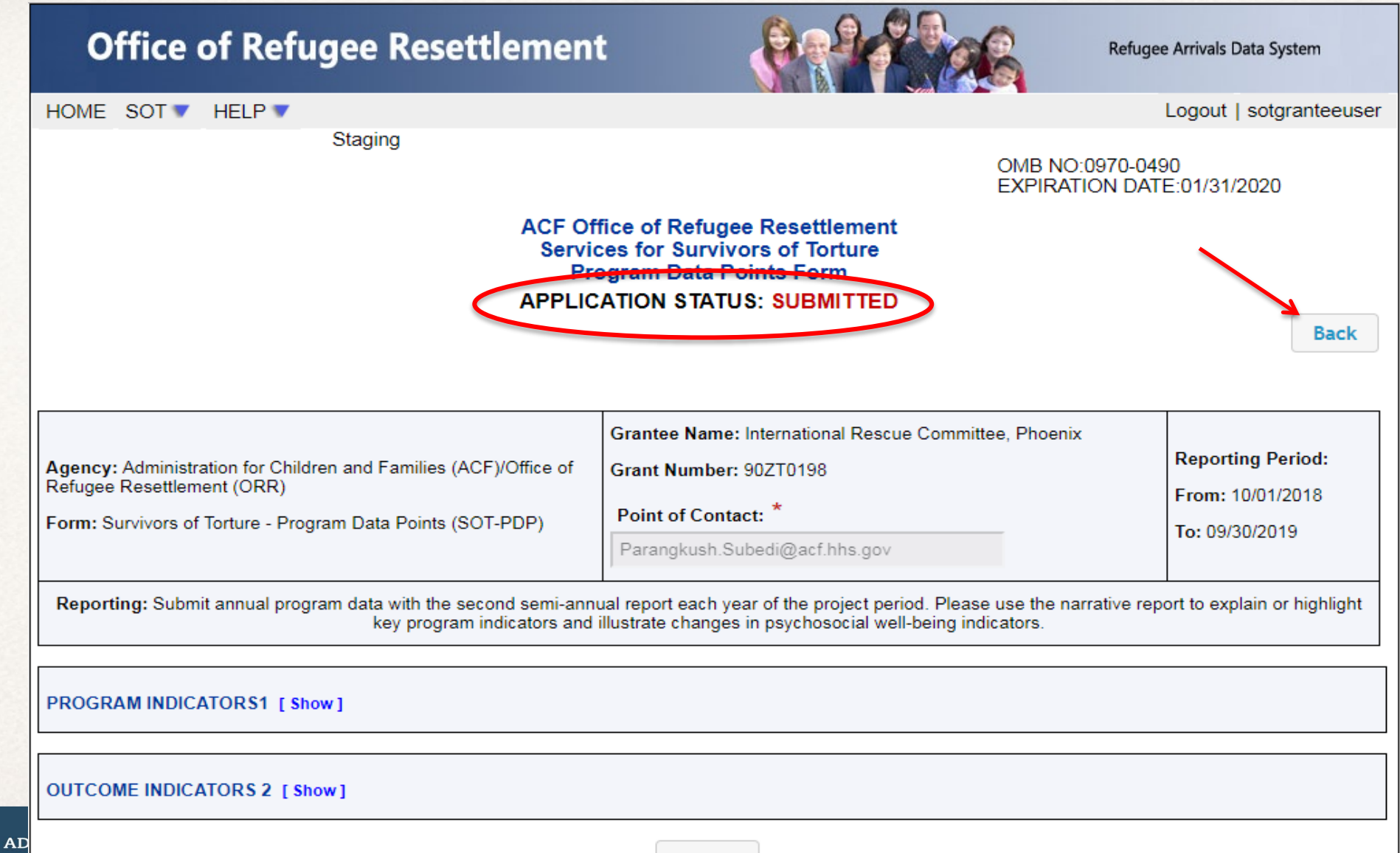

Back

#### **View After the PDP Form is Submitted**

|                   | Office of Refugee Rese          | ettlement End                       | A A       | Refugee Arrivals Data System |
|-------------------|---------------------------------|-------------------------------------|-----------|------------------------------|
|                   | HOME SOT V HELP V               |                                     |           | Logout   sotgranteeuser      |
|                   |                                 |                                     | Staging   | 2                            |
|                   |                                 | SOT Queue<br>SOT Forms for Approval |           |                              |
|                   | Show 25 rows Save to Excel      |                                     | Searc     | sh:                          |
|                   | Grantee Name                    | Fiscal Year                         | Status    | Action 0                     |
|                   | International Rescue Committee  | Phoenix 2019                        | SUBMITTED | View                         |
|                   | International Rescue Committee, | Phoenix 2018                        |           | No Grant Number              |
|                   | Showing 1 to 2 of 2 entries     |                                     |           | Previous 1 Next              |
| 1 Client Count Du | ILuring Reporting Period [Hide] | Тс                                  | otal = 0  |                              |
|                   | Indicators                      | No. of Clients Served               |           |                              |
|                   | New Primary                     | 0                                   |           |                              |
|                   | New Secondary                   | 0                                   |           |                              |
|                   | Continuing Primary              | 0                                   |           |                              |
|                   | Continuing Secondary            | 0                                   |           |                              |
|                   | Clients exiting the program     | 0                                   |           |                              |

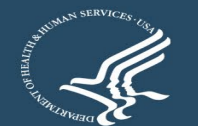

#### View After ORR Accepts the PDP Form

| Office of Refugee Resettlemen           | it       | 8 A A                       | A Constant | Refug   | ee Arrivals Data System |
|-----------------------------------------|----------|-----------------------------|------------|---------|-------------------------|
| HOME SOT V HELP V                       |          |                             |            |         | Logout   sotgranteeuser |
| Staging                                 |          |                             |            |         |                         |
|                                         | SOT Forr | OT Queue<br>ms for Approval |            |         |                         |
| Show 25 rows Save to Excel              |          |                             |            | Search: |                         |
| Grantee Name                            | \$       | Fiscal Year                 | Status     | ¢       | Action                  |
| International Rescue Committee, Phoenix |          | 2019                        | ACCEPTED   |         | View                    |
| International Rescue Committee, Phoenix |          | 2018                        |            |         | No Grant Number         |
| Showing 1 to 2 of 2 entries             |          |                             |            | F       | Previous 1 Next         |

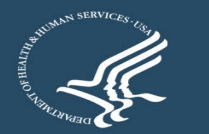

#### **View After ORR Rejects the PDP Form**

| Office of Refugee Resettlement                 |                | (PR)                  |          | Re                     | fugee Arrivals Data System |
|------------------------------------------------|----------------|-----------------------|----------|------------------------|----------------------------|
| HOME SOT V HELP V                              |                |                       |          |                        | Logout   bfreeman          |
|                                                |                |                       |          |                        | Staging                    |
| SOT                                            | SOT (<br>Forms | Queue<br>for Approval |          |                        |                            |
| Show 25 rows Save to Excel                     |                |                       |          | Searc                  | h:                         |
| Grantee Name                                   | ÷              | Fiscal Year           | Status   | $\stackrel{\wedge}{=}$ | Action 🔶                   |
| Florida Center for Survivors of Torture, Miami |                | 2019                  | REJECTED |                        | Edit                       |
| Florida Center for Survivors of Torture, Miami |                | 2018                  |          |                        | No Grant Number            |
| Showing 1 to 2 of 2 entries                    |                |                       |          |                        | Previous 1 Next            |
|                                                |                |                       |          |                        |                            |
|                                                |                |                       |          |                        |                            |
|                                                |                |                       |          |                        |                            |
|                                                |                |                       |          |                        |                            |
|                                                |                |                       |          |                        |                            |

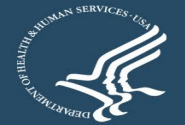

### **Editing After ORR Rejects the PDP Form**

| Office of Refugee Resettlement                                                                                                    |                                                                                                    | Refugee Arrivals Data System                                                                                      |  |  |
|----------------------------------------------------------------------------------------------------|----------------------------------------------------------------------------------------------------|----------------------------------------------------------------------------------------------------|--|--|
| HOME SOT V HELP V                                                                                                    |                                                                                                    | Logout   bfreeman                                                                                                 |  |  |
|                                                                                                    | Staging<br>ON<br>EX                                                                                                    | //B NO:0970-0490<br>(PIRATION DATE:01/31/2020                                                                     |  |  |
| ACF Office of Re<br>Services for Su<br>Program Da<br>APPLICATION S                                                                                                    | fugee Resettlement<br>arvivors of Torture<br>ta Points Form<br>TATUS: REJECTED                                                                                      | Back Save Submit                                                                                                  |  |  |
| Agency: Administration for Children and Families (ACF)/Office of Refugee Resettlement (ORR)       Grant Nur         Form: Survivors of Torture - Program Data Points (SOT PDP)       Point of C         * test       test         Reporting: Submit annual program data with the second semi-annual report each report and illustrate charge program indicators and illustrate charge       Grant Nur | lame: Florida Center for Survivors of Torf<br>nber: 90ZT0190<br>Contact:<br>ach year of the project period. Please use<br>anges in psychosocial well-being indicato | ture, Miami Reporting Period: From: 10/01/2018 To: 09/30/2019 e the narrative report to explain or highlight ors. |  |  |
| PROGRAM INDICATORS1 [ show ]                                                                                                    |                                                                                                    |                                                                                                    |  |  |
| Back                                                                                                    | ve Submit                                                                                                    |                                                                                                    |  |  |
|                                                                                                    | Please                                                                                                    | click here to contact an administrator with any comments                                                          |  |  |

ADMIN

CHI

#### **Timing Out During Use**

| Office of Refugee Reset                                                                                                    | tlement 🛛 🚷                                                                                                    | Refug                                        | ee Arrivals Data System            |
|----------------------------------------------------------------------------------------------------|----------------------------------------------------------------------------------------------------|----------------------------------------------|------------------------------------|
| HOME SOT V HELP V                                                                                                    |                                                                                                    |                                              | Logout   bfreeman                  |
|                                                                                                    | ACF Office of Refugee Resettlem<br>Services for Survivors of Tortur<br>Program Data Points Form<br>APPLICATION STATUS: SAVED | OMB NO:0970-04<br>EXPIRATION DAT<br>ent<br>e | 90<br>FE:01/31/2020                |
|                                                                                                    | Grantee Name: Connecticut Ins<br>Bridgeport                                                                                  | stitute for Refugees and Immigrants          | Benerting Period:                  |
| Agency: Administration for Children and Families (AC<br>Refugee Resettlement (ORR)<br>Form: Survivors of Torture - Program Da | FI/Office of I Your session is about to expire!                                                                              |                                              | From: 10/01/2018<br>To: 09/30/2019 |
| Reporting: Submit annual program dat                                                                                          | 01:55<br>Session time left.<br>Would you like to keep workin                                                                 | .g? narrative re                             | port to explain or highlight       |
| PROGRAM INDICATORS1 [Hide]                                                                                                    | Yes, Keep Working                                                                                                    | No, Logoff                                   |                                    |
| 1 Client Count During Reporting Period[Hide]                                                                                  | 0                                                                                                    | Total = 569                                  |                                    |
| Indicators                                                                                                    | No. of Client                                                                                                    | s Served                                     |                                    |
| New Primary                                                                                                    | 554                                                                                                    |                                              |                                    |
| New Secondary                                                                                                    | 5                                                                                                    |                                              |                                    |
| Continuing Primary                                                                                                    | 5                                                                                                    |                                              |                                    |
| Continuing Secondary<br>Clients exiting the program                                                                           | 5                                                                                                    |                                              |                                    |
|                                                                                                    |                                                                                                    |                                              |                                    |

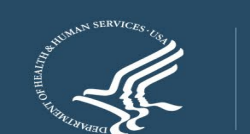

ADM CH

37

### PDP Updates and Tips for Entering Quality Data

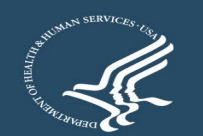

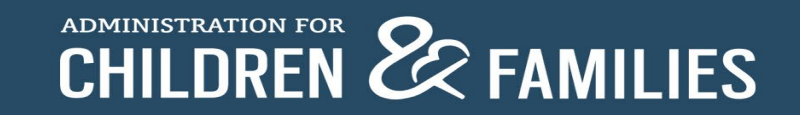

## Data Point (DP) 1: New primary + continuing primary + new secondary + continuing secondary = TOTAL CLIENTS

| =                          | <u>&lt;</u>                         | 2                    |
|----------------------------|-------------------------------------|----------------------|
| DP7: Gender                | DP2: Age when tortured              | DP6: Goal at intake  |
| DP8: Immigration           | DP3: Type of torture*               | DP17: Clients served |
| Status                     | DP4: Reason for torture*            | by service category  |
| DP9: Age at Intake         | DP5: Country where                  |                      |
| DP12: Length of time       | torture occurred*                   |                      |
| DP13: Country of<br>Origin | DP10: Education prior to<br>arrival |                      |
| DP14: Ethnicity            | DP11: Employment status             |                      |
| DP15: Religion             | DP16: Languages used                |                      |
|                            | DP20–25: Outcomes                   |                      |

## Data Point (DP) 3: Reporting "other" type(s) of torture suffered

| <b>Reported "Other" type(s) of torture suffered</b> | Reclassification          |
|-----------------------------------------------------|---------------------------|
| Forced detainment/overcrowding                      | Deprivation               |
| FGM                                                 | Wounding/Maiming          |
| Dental                                              | Wounding/Maiming          |
| Pharmacological                                     | Threat and Psychological  |
| Shooting/tear gas                                   | Wounding/Maiming          |
| Imprisonment or Wrongful Imprisonment               | Deprivation               |
| Non-specified                                       | Unknown                   |
| Bombing                                             | Wounding/Maiming          |
| Secondary harm survivor                             | Witness torture of others |
| Exposure                                            | Sensory                   |
| Domestic Violence                                   | Threat and Psychological  |
| Forced abortion                                     | Wounding/Maiming          |
| Forced labor                                        | Deprivation               |
| Animals                                             | Severe Humiliation        |
| Dragged                                             | Wounding /Maiming         |
| Forced Feeding                                      | Sensory                   |
| Nail removal                                        | Wounding /Maiming         |
| Stalking                                            | Threat and Psychological  |
| Thrown into a well, shot at, and left for dead      | Wounding /Maiming         |
| Transfer in from CVT SOT program                    | Unknown                   |

| Indicators                       | Count |
|----------------------------------|-------|
| Asphyxiation                     |       |
| Beating                          |       |
| Burning                          |       |
| Deprivation                      |       |
| Electrical                       |       |
| Forced postures                  |       |
| Kidnapping and disappearances    |       |
| Rape and sexual torture          |       |
| Sensory stress                   |       |
| Severe humiliation               |       |
| Threat and psychological torture |       |
| Witnessing torture of others     |       |
| Wounding/maiming                 |       |
| Other: please specify            |       |

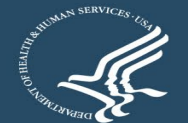

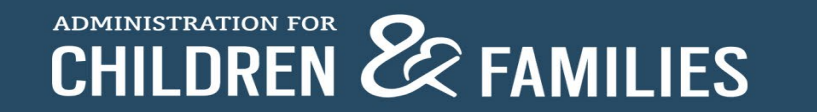

#### Data Point (DP) 4: Reporting "other" reason(s) for torture

| Reported "Other" Category                          | Reclassification |
|----------------------------------------------------|------------------|
| Associate and or witness                           | Other            |
| Location (wrong place wrong time)                  | Unknown          |
| Place of employment                                | Social activism  |
| Vulnerability due to association                   | Social activism  |
| Vulnerability due to locale                        | Unknown          |
| False accusations (social class, rebel affiliation | Social group     |
| Refusal to Pay Cartel/Gang Fees                    | Social group     |
| Unknown to survivor                                | Unknown          |
| Cartel                                             | Social group     |
| Press                                              | Political reason |
| Former Cartel Involvement; Friend/Family in Cartel | Social group     |
| Gang violence                                      | Social group     |
| Non-specified                                      | Unknown          |
| business                                           | Unknown          |
| Persecution by gang or cartel                      | Social group     |
| Other Causes of Vulnerability                      | Unknown          |
| Treating HIV and LGBTQ patients                    | Social group     |
| spouse's political opinions                        | Political reason |
| Sex. harassment by soldier; refused to alter docs  | Unknown          |
| accusations                                        | Unknown          |
| land dispute                                       | Unknown          |
| Complaints against company - fake medications      | Unknown          |
| Disability                                         | Social group     |
| Economic Group                                     | Social group     |
| Exposed corruption in workplace                    | Social activism  |
| Persecution re a crime client did not commit       | Unknown          |
| Political Opinion, Defying Social norms            | Political reason |
| Skipping military service                          | Political reason |
| Targeted by gang                                   | Social group     |
| not circumcised                                    | Social group     |
| son witness gang execution                         | Social group     |

| Indicators                                            | No. of Clients<br>Served |
|-------------------------------------------------------|--------------------------|
| Ethnicity                                             | 5                        |
| Nationality                                           | 3                        |
| Political reasons                                     | 22                       |
| Religion                                              | 4                        |
| Social activism                                       | 5                        |
| Social group (e.g., clan, gender, sexual orientation) | 12                       |
|                                                       |                          |
| Other: Please specify                                 | 0 Add (Max 3)            |

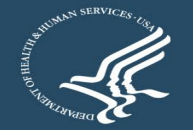

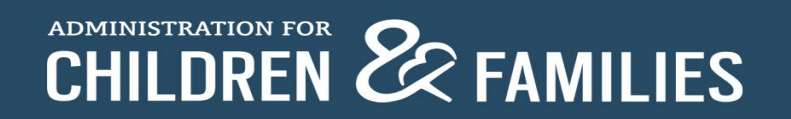

#### Updated Drop-down Lists for FY22: Data Points 5 (Country Where Torture Occurred), 13 (Country of Origin), 14 (Ethnicity), 16 (Languages Used)

- Long lists: Use the drop-down options reference document to see all the options on one page
- Beware of alternate spelling of the same option and similar spelling of different options
- Unable to specify if Other option is selected
  - ORR may follow up

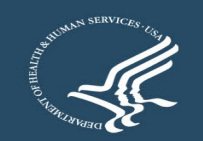

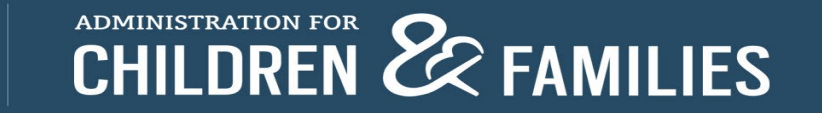

### **Data Point 5: Country Where Torture Occurred**

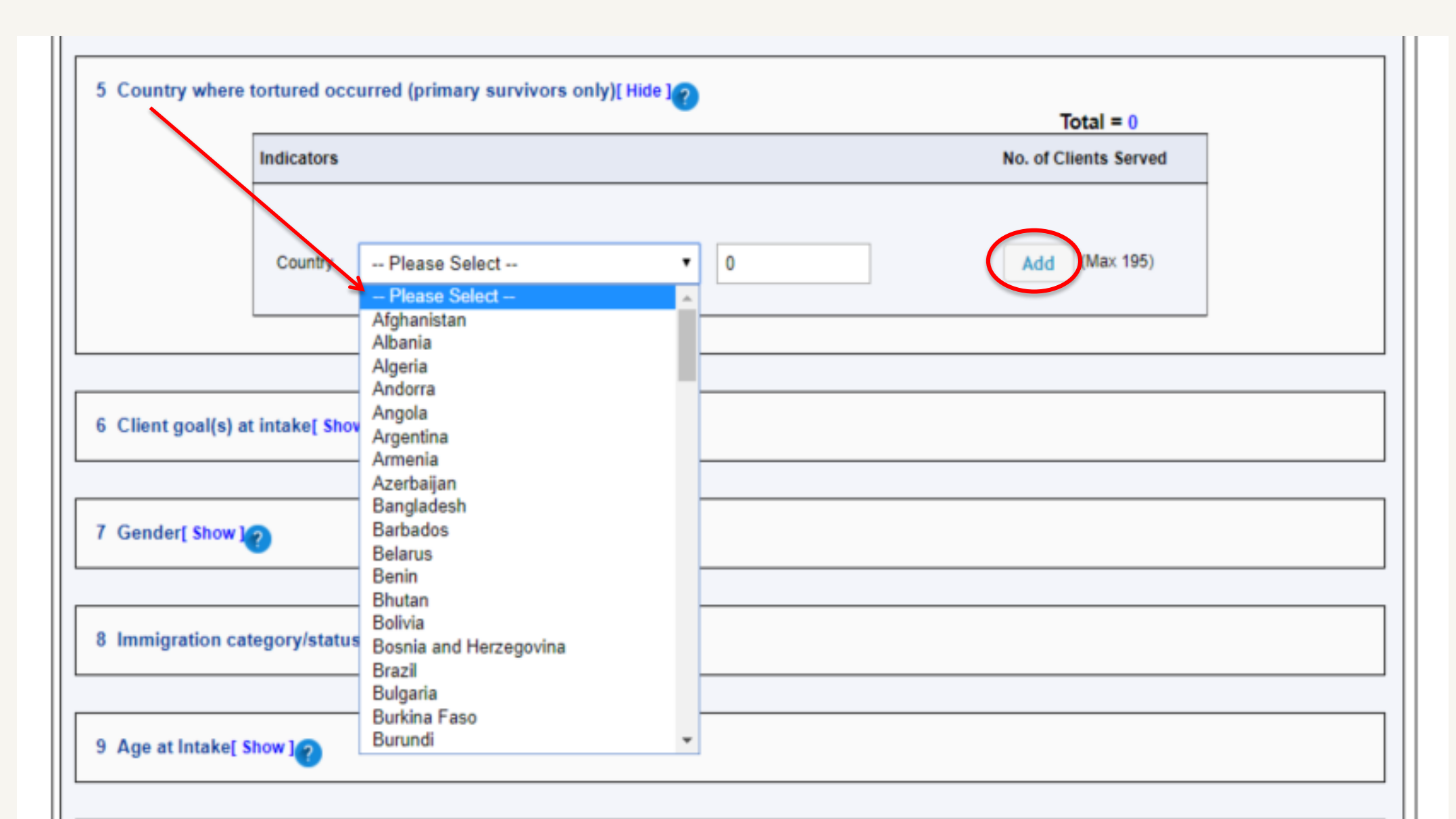

#### Data Point 5: Country where torture occurred Data Point 13: Country of origin

#### Congo, The Republic Afghanistan India Albania Indonesia Costa Rica Algeria Iran Côte D'Ivoire Andorra Irag Croatia Angola Ireland Cuba Antigua and Barbuda Israel Cyprus Argentina Italy Czech Republic Armenia Jamaica Denmark Australia Japan Djibouti Austria Jordan Dominica Azerbaijan Kazakhstan Dominican Republic Bahamas Kenya East Timor (Timor-Bahrain Kiribati Leste) Bangladesh Kosovo Ecuador Barbados Kuwait Belarus Kyrgyzstan Egypt Belgium Lao El Salvador Belize Latvia Equatorial Guinea Benin Lebanon Eritrea Bhutan Lesotho Estonia Bolivia Liberia Eswatini (Swaziland) Bosnia and Libya Ethiopia Herzegovina Liechtenstein Fiji Botswana Lithuania Finland Brazil Luxembourg France Brunei Darussalam Madagascar Gabon Bulgaria Malawi Gambia Burkina Faso Malaysia Georgia Burundi Maldives Germany Cabo Verde Mali Ghana Cambodia Malta Greece Cameroon Marshall Islands Grenada Canada Mauritania Guatemala Central African Mauritius Republic Guinea Mexico Chad Guinea Bissau Micronesia Chile Guyana Moldova China Haiti Monaco Colombia Honduras Mongolia Comoros Hong Kong Montenegro Congo, The Hungary Democratic Republic Morocco Iceland

of the

Mozambigue Slovakia Myanmar (Burma) Slovenia Namibia Solomon Islands Nauru Somalia Nepal South Africa Netherlands South Korea New Zealand South Sudan Nicaragua Spain Niger Sri Lanka Nigeria Sudan North Korea Suriname North Macedonia Sweden Norway Switzerland Syrian Arab Republic Oman Pakistan Taiwan Palau Tajikistan Palestine Tanzania Panama Tibet Papua New Guinea Thailand Togo Paraguay Peru Tonga Trinidad and Tobago Philippines Poland Tunisia Portugal Turkey Oatar Turkmenistan Romania Tuvalu Russia Uganda Rwanda Ukraine Saint Kitts and Nevis United Arab Emirates Saint Lucia United Kingdom Saint Vincent and the United States of Grenadines America Samoa Uruguay San Marino Uzbekistan Sao Tome and Vanuatu Principe Vatican City Saudi Arabia Venezuela Senegal Vietnam Serbia Yemen Seychelles Zambia Sierra Leone Zimbabwe Singapore

#### Data Points 5 and 13 Drop-down Options

#### Data Points 5 and 13: Country Where Torture Occurred and Country of Origin

- All countries included
  - "Other" option shouldn't be used
- Alphabetic, but check for countries known by more than one name
  - The Democratic People's Republic of Korea listed as North Korea
  - Burma listed as Myanmar
- Double-check countries with similar names
  - Congo, The Republic of vs. Congo, The Democratic Republic of
  - Equatorial Guinea vs Guinea vs Guinea Bissau (vs. Papua New Guinea)
- Certain autonomous regions, contested territories, and states not universally recognized as sovereign are also included (e.g., Taiwan, Tibet, Palestine, etc.)

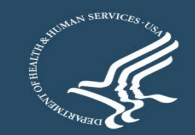

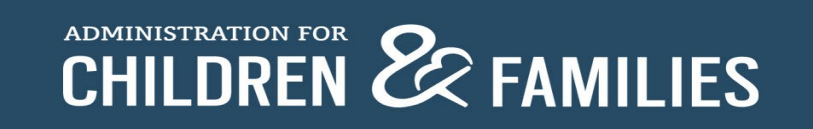

#### **Data Point 14: Ethnicity**

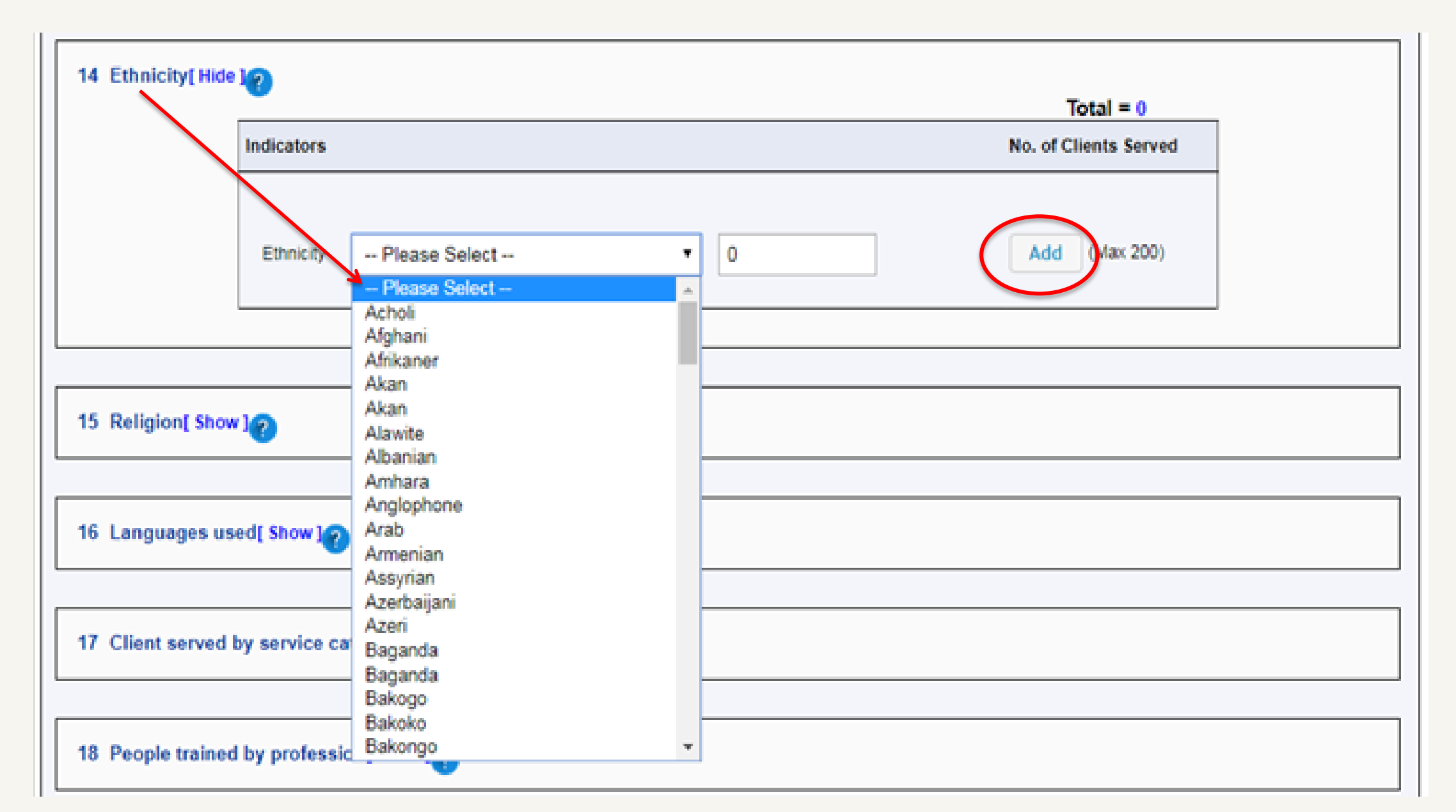

#### Data Point 14: Ethnicity

#### Data Points 14 Drop-down Options

| Acholi                                                          | Bongali                         | Mandé: Dvula, Dioula, Juula |
|-----------------------------------------------------------------|---------------------------------|-----------------------------|
| Afeban                                                          | Benin Bini Edo                  | Mandé: Mende                |
| Afrikaner                                                       | Berber Mozambite                | Mandé: Other                |
| Akan                                                            | Bosniak Bosnian                 | Mava: Kaniobal, O'aniob'al  |
| Alawite                                                         | Cameroon Highlander             | Maya: Kekchi, Q'enchi       |
| Albanian                                                        | Chaldean                        | Maya: Mam                   |
| Ambara                                                          | Chin                            | Maya: Other                 |
| Anglophone Cameroonian                                          | Croat                           | Moldovian                   |
| Arab                                                            | Darod Darood                    | Mole Mossi Sing             |
| Armonian                                                        | Depresented                     | Nopali                      |
| Accurian                                                        | Diska                           | Nuba                        |
| Assyrian<br>Assorde Manghetu Zande                              | Equation                        | Nubian                      |
| Azaride, Mangbetu, Zande                                        | Euro                            | Oreme                       |
| Raloch                                                          | Ewe<br>Eula Eulapi Rouls        | Other                       |
| Barborn Burman                                                  | Fue                             | Palastinian                 |
| Damar, Durman                                                   | Fur<br>Cohenna Coulous Madhibas | Palestinian                 |
| Bantu: Abakiga, Kiga, Musanda<br>Bantu: Bananda, Canda, Musanda | Gabooye, Goulaye, Madhibah      | Pashtun                     |
| Bantu: Baganda, Ganda, Muganda                                  | Garifuna<br>Course Truchese     | Persian                     |
| Bantu: Bakongo, Kongo, Wakongo                                  | Gouran, Toubou                  | Punjabi                     |
| Bantu: Baluba, Kasal Luba, Muluba,                              | Grebo, Kru                      | Rohingya                    |
| Pantu: Pamileke                                                 | Guere, Krann, Wee               | Roma, Romani                |
| Bantu: Banvere, Munyere, Nyere                                  | Gurage                          | Russian                     |
| Bantu: Banyoro, Munyoro, Nyoro                                  | Hadiya                          | Saho                        |
| Bantu: Batooro, Toro                                            | Han Chinese                     | Serbian                     |
| Bantu: Bamba Babamba Mubamba                                    | Hausa                           | Sinhalese                   |
| Wahembe                                                         | Hazara                          | Somali                      |
| Bantu: Hutu                                                     | Hispanic, Latino                | Soninke                     |
| Bantu: Kikuwu                                                   | lbo, Igbo                       | Tajik                       |
| Bantu: Muvankole                                                | Jewish                          | Tamil                       |
| Bantu: Other ethnic group                                       | Kabye                           | Tegarus, Tigrayan, Tigrinya |
| Bantu: Other ethnic group from                                  | Kachin                          | Temne                       |
| Cameroon                                                        | Karen                           | Tibetan                     |
| Bantu: Other ethnic group from DBC                              | Kazakh                          | Turkish                     |
| Bantu: Other ethnic group from                                  | Khmer                           | Tutsi: Banyamulenge         |
| Uganda                                                          | Kinh, Vietnamese                | Ukrainian                   |
| Bantu: Other ethnic group the Congo                             | Kpelle                          | Unknown                     |
| Republic                                                        | Kunama                          | Uyghur                      |
| Bantu: Ovimbundu                                                | Kurdish                         | Wolof                       |
| Bantu: Pende                                                    | Kyrgyz, Kyrghyz                 | Yoruba                      |
| Bantu: Shona                                                    | Lhotshampa (Bhutanese)          | Zaghawa, Beri               |
| Bantu: Somali                                                   | Loma, Lorma, Toma               |                             |
| Bantu: Songye, Songe                                            | Luo                             |                             |
| Barwan, Bravanese                                               | Lurs                            |                             |
| Bashi, Mushi, Shi                                               | Maasai                          |                             |
| Bassa                                                           | Malinke, Mandingo, Mandinka     |                             |
| Belarusian                                                      | Mandaean                        |                             |
|                                                                 |                                 |                             |

### **Ethnicity Drop-down Options**

- Updated list based on grantees' FY19 data
- Alphabetic, but check for ethnicities known by more than one name or with alternate spelling

– Benin, Bini, Edo

- Double-check different ethnicities with similar names
  - Nuba vs Nubian; Mandaean vs Mandé vs Mende
- Ignore "Deprecated" option
- If "Other" option selected, ORR may follow up for more information

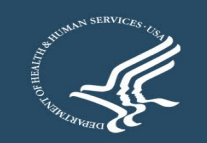

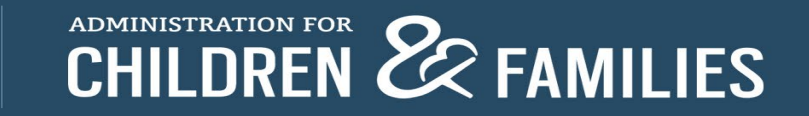

### **Data Point 14: Ethnicity**

- Ethnicity is not the same as Nationality or Country of Origin (but, sometimes it is); definitions of some ethnicities may overlap
  - Somali vs Bantu: Somali
  - Lhotshampa (Bhutanese) vs Nepali
  - Hispanic/Latino vs Mayan
- Bantu, Mandé, Maya groups
  - Maya: Kekchi, Q'eqchi are different than K'iche', Quiché. For K'iche, Quiché, enter as Maya: Other

Bantu: Abakiga, Kiga, Mukiga Bantu: Baganda, Ganda, Muganda Bantu: Bakongo, Kongo, Wakongo Bantu: Baluba, Kasai Luba, Muluba, Mulumba Bantu: Bamileke Bantu: Banyoro, Munyoro, Nyoro Bantu: Basoga, Musoga, Soga Bantu: Batooro, Toro Bantu: Bembe, Babembe, Mubembe, Wabembe Bantu: Hutu Bantu: Kikuyu Bantu: Muyankole Mandé: Dyula, Dioula, Juula Bantu: Other ethnic group Bantu: Other ethnic group from Cameroon Mandé: Mende Bantu: Other ethnic group from DRC Mandé: Other Bantu: Other ethnic group from Uganda Bantu: Other ethnic group the Congo Republic Maya: Kanjobal, Q'anjob'al Bantu: Ovimbundu Maya: Kekchi, Q'eqchi Bantu: Pende Bantu: Shona Maya: Mam Bantu: Somali Maya: Other Bantu: Songye, Songe

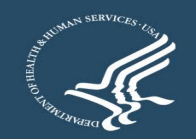

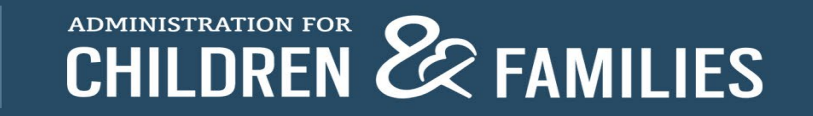

#### **Data Point 15: Religion**

15 Religion[ Hide ] Total = 307 No. of Clients Indicators Served Buddhists 0 Christians 283 Hindus 0 Jews 0 Muslims 22 None 0 Unknown 0 Other: Please Atheist 2 specify Add (Max 5)

### **Data Point 15: Religion**

- New "Unknown" option
- Use "None" option for atheists, agnostics, nonbelievers, unaffiliated
  - From the SOT PDP User Guide:

None: Refers to people who self-identify as atheists or agnostics, as well as those who say their religion is "nothing in particular"

- Include denominations and sects under their respective major religion
  - Orthodox Christians, Catholics, Seventh-day Adventists, and Jehovah's Witnesses were listed as "Other" in FY19 data → categorize as "Christians"
  - Alevis, Shiites, and Ismailis were listed as "Other" in FY19 data → categorize as "Muslims"
- Examples of correct "Other" options in FY19 data: Bahá'ís, Sikhs, Zoroastrians, Kirats

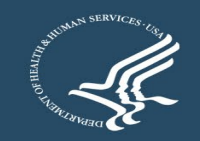

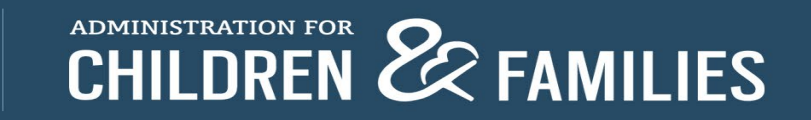

#### Data Points 16 Drop-down Options

Acholi Albanian Amharic Anuak Arabic Aramaic Azerbaijani Bantu: Ciluba, Tshiluba Bantu: Kibembe Bantu: Kikongo Bantu: Kikuyu Bantu: Kinyabwisha, Kinyamulenge Bantu: Kinyarwanda Bantu: Kirundi Bantu: Lingala Bantu: Luganda Bantu: Runyankole, Nkore Bantu: Shona Bantu: Swahili Bengali Berber Bini, Edo Bosnian Burmese Cambodian Chichewa Croatian Dari, Farsi, Persian Deprecated Dinka Dutch Dzongkha English French Fulah German Haitian Creole Hausa Hindi Igbo

Kuki-Chin: Hakha Chin,

Mai-Mai, Maay Maay

Mandinka

Mayan: K'iche', Quiche

Q'anjob'al Mayan: Kekchi, Q'eqchi

Mandé: Mandingo,

Mandé: Other Mandé: Soninke

Mayan: Kanjobal,

Mayan: Mam

Mayan: Other

Patwa (Patois)

Portuguese

Mongolian

Ndebele

Nepali

Oromo

Other

Pashto

Polish

Punjabi

Romani

Russian

Serbian

Somali

Spanish

Sinhalese

Sango

Rohingya

Lai, Siyin, Zo

Kachin

Karen

Khmer

Kigegere

Konkani

Korean

Kunama

Kurdish

Kyrgyz

Maa, Maasai

Mandarin

Tamil Telugu Thai Tibetan Tigrinya Turkish Twi Ukrainian Unknown Urdu Uzbek Vietnamese Wolof Yoruba Zaghawa

### **Languages Used Drop-down Options**

- Updated list based on grantees' FY19 data
- Alphabetic, but check for languages known by more than one name, with alternate spelling, or related dialects
  - Dari, Farsi, Persian; Kuki-Chin: Hakha Chin, Lai, Siyin, Zo
- Double-check different languages with similar names
  - Amharic vs Aramaic
- Ignore "Deprecated" option
- If "Other" option selected, ORR may follow up for more information
- Bantu, Mandé, Maya languages

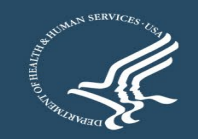

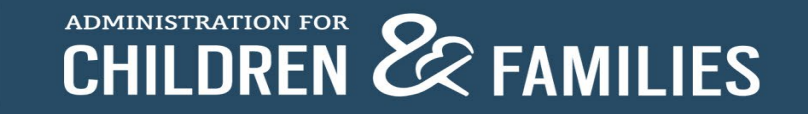

### **It's Complicated**

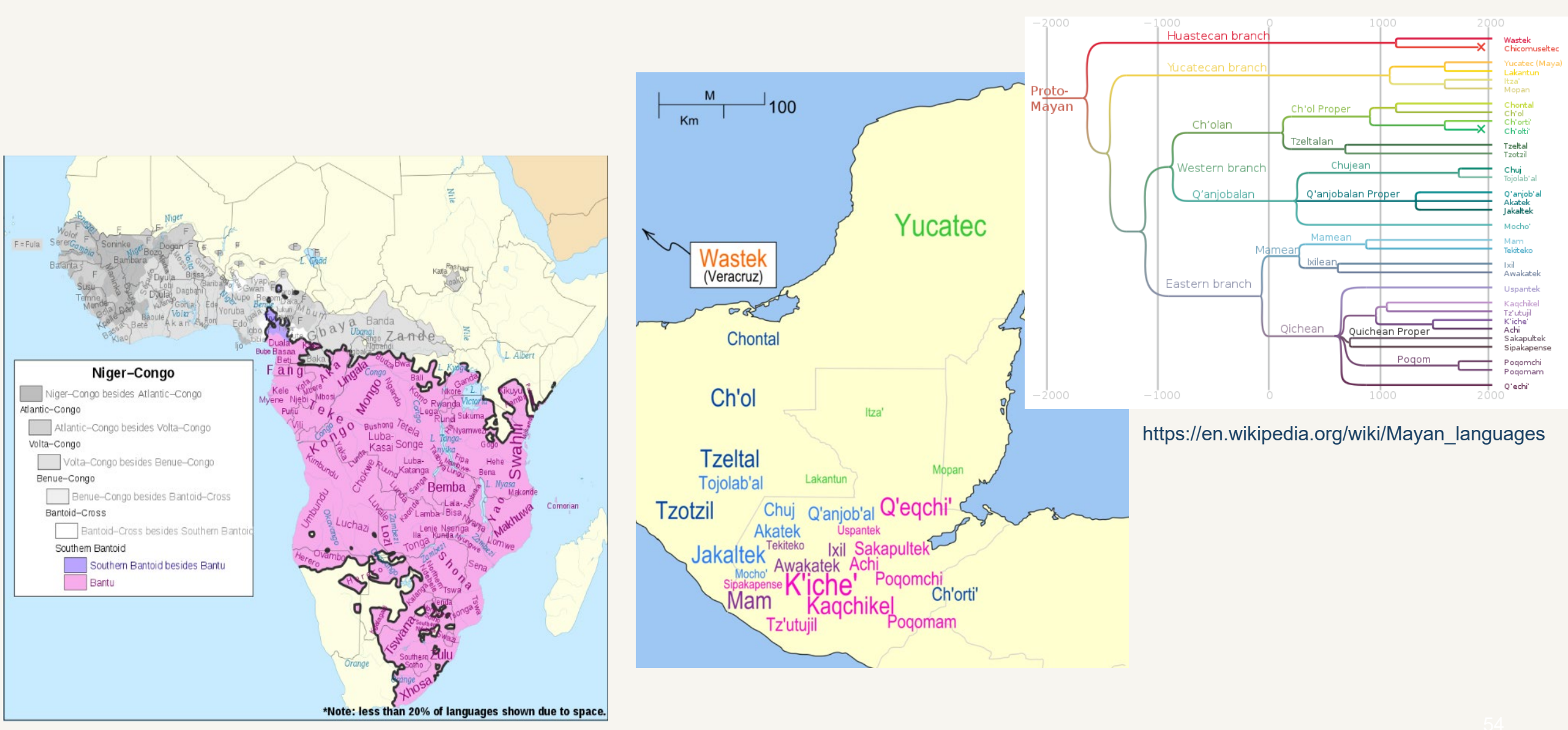

https://en.wikipedia.org/wiki/Bantu\_peoples

#### **Outcome Indicators: New Clients**

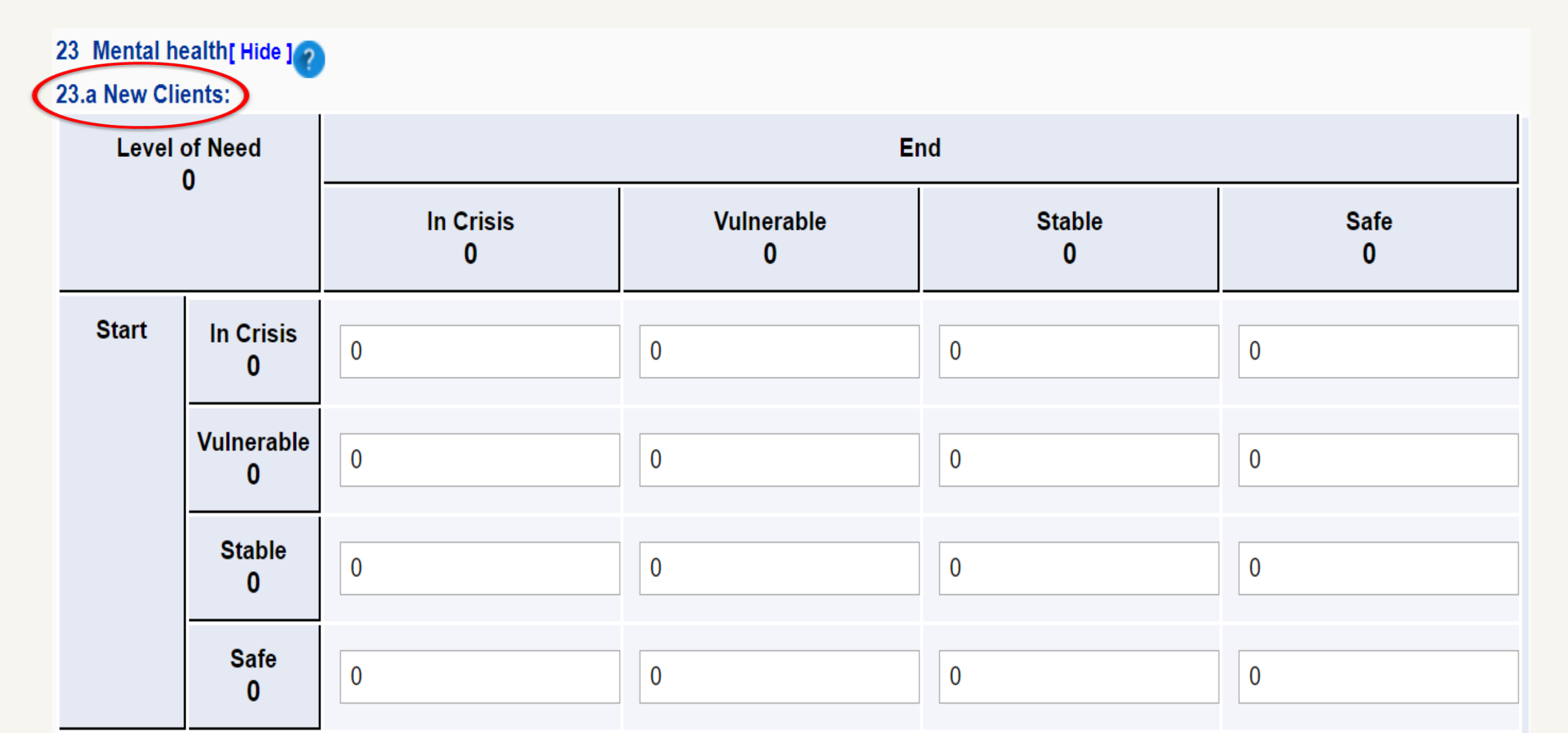

### **Outcome Indicators: Continuing Clients**

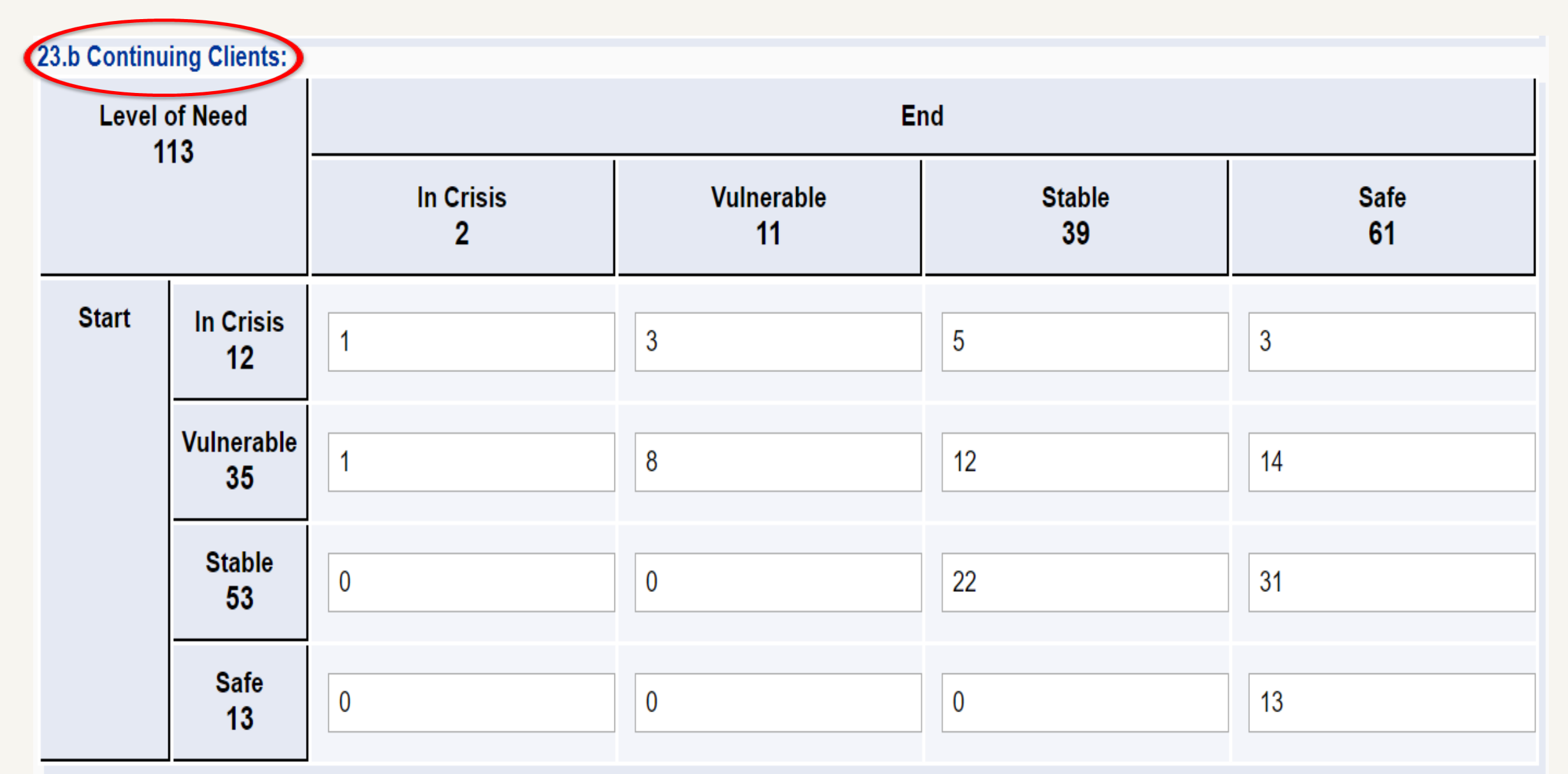

# Discussion and Questions?

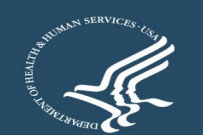

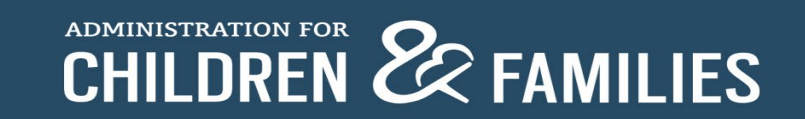